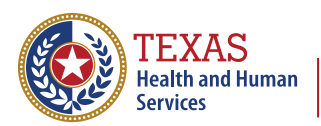

Texas Department of State Health Services

# The Texas Immunization Registry

## Guide to the Modernized Client and Immunization Count by Organization

Texas Department of State Health Services Immunizations Section Stock #: 11-16894 | Rev 03/25

## Contents

| Accessing the Report                     | 1   |
|------------------------------------------|-----|
| Generate Report                          | 3   |
| Report Dashboard                         | 5   |
| Section One – Heading and View Selection | .5  |
| Section Two - Note and Org Code Dropdown | .6  |
| Section Three - Counts in a Table        | . 7 |
| Section Four - Counts in a Line Graph    | .7  |
| Download Report                          | 8   |
| Examples of Downloaded Data1             | 0   |
| Data with Current Layout Format1         | 0   |
| Summarized Data Layout                   | 11  |

## **Accessing the Report**

The Clients and Immunization Count by Organization report displays the number of clients that received a dose and the total number of doses administered by an organization in a specified period. This does not include historical immunizations entered by the organization.

To generate the Clients and Immunization Count by Organization report follow the steps below.

Navigate to <u>IAMOnline.hhs.state.us</u> and log in using your IAMOnline user credentials and password. Then select the ImmTrac2 application to log in.

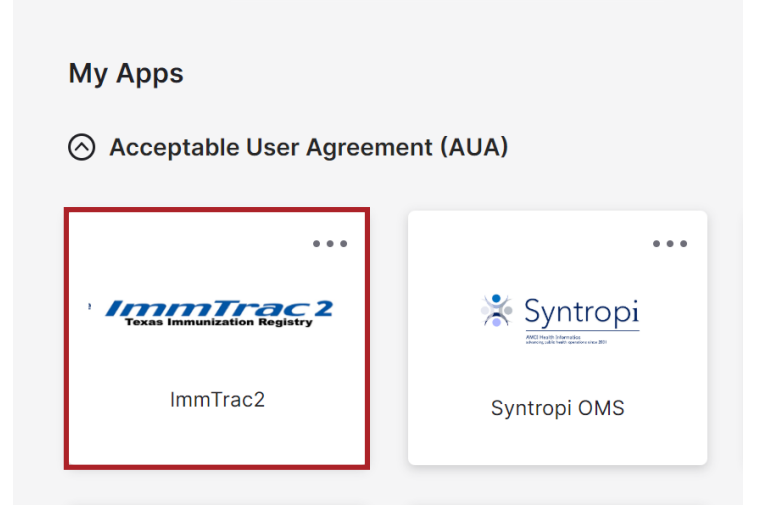

Figure 1: IAMOnline Application Page

Once logged into ImmTrac2, navigate to the Reports section, and click "modernized reports".

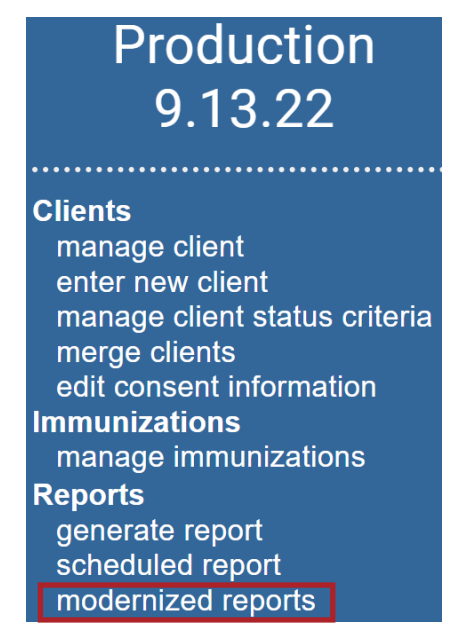

Figure 2: Modernized Reports Link

Select the Clients and Immunization Count by Organization link from the report list.

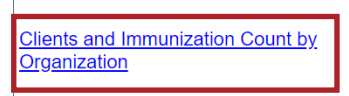

Clients and Immunization Count by Organization report displays the number of unique clients that received a dose and total number of doses administered by an organization in a specified time period.

<u>Status</u>

Figure 3: Modernized Reports Link

### **Generate Report**

On the dashboard page enter the Target Date Range using the MM/DD/YYYY format or use the calendar icon (up to 12 months) The date range is available for a roll of five years, meaning that the dates inserted should reach a max of five years.

| TEXAS<br>Health and Human   Texas Department of State<br>Services | Client & Immunization Count by Organization (CINCO)<br>Parameter Selection                                                       |
|-------------------------------------------------------------------|----------------------------------------------------------------------------------------------------|
| <b>CINCO Filters</b><br>Generate Report                           | Z/21/2020       Z/21/2025         Enter the dates in the format MM/DD/YYYY         Date range is available for a rolling 5 years |
|                                                                   | Figure 4: CINCO Filters                                                                                                    |

Select Generate Report to generate and view the report from the status hyperlink.

| TEXAS<br>Health and Human   Texas Department of State<br>Services | Client & Immunization Count by Organization (CINCO)<br>Generate Report |
|-------------------------------------------------------------------|------------------------------------------------------------------------|
| CINCO Filters                                                     |                                                                        |
| Generate Report                                                   | Report Date Range                                                      |
|                                                                   | 02/21/2020 to 02/21/2025                                               |
|                                                                   |                                                                        |
|                                                                   |                                                                        |
|                                                                   | Confirm and Generate<br>Report                                         |

Figure 5: Generate Report

On this page, click the "Refresh" tab to reload the page to facilitate the processing of the report until the Status states "COMPLETE". Once the status is "COMPLETE" select the hyperlink to view the report. The first line indicates the report is still processing, while the second line shows the report is complete and the report name is a hyperlink to access the report.

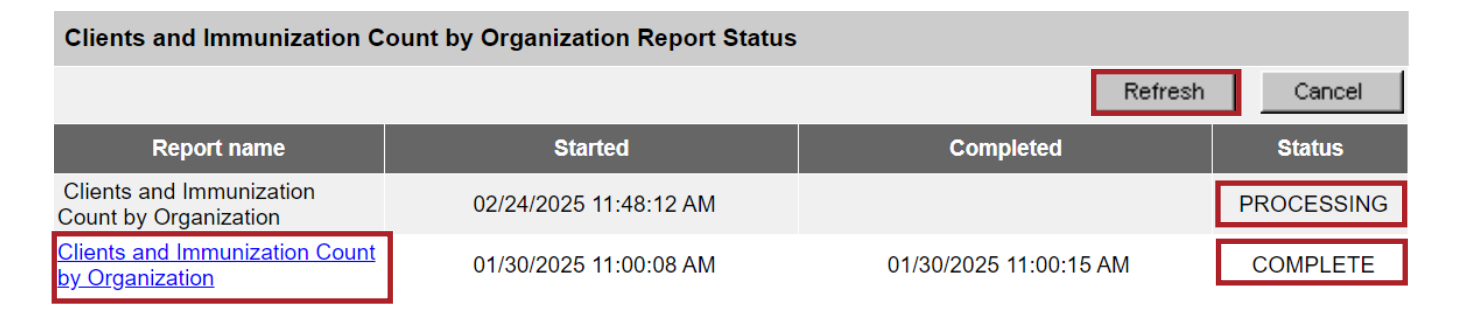

Copyright © 1999 - 2025 State of Wisconsin. All rights reserved.

#### Figure 6: Report Status

## **Report Dashboard**

Once the hyperlink is selected, the report dashboard is opened, based on the filters and date parameters set when generating the report. The report can be viewed either for a Count of Clients or a Count of Immunizations as shown below. You can toggle between these views by selecting their respective tabs. The dashboard defaults to opening the Count of Clients view.

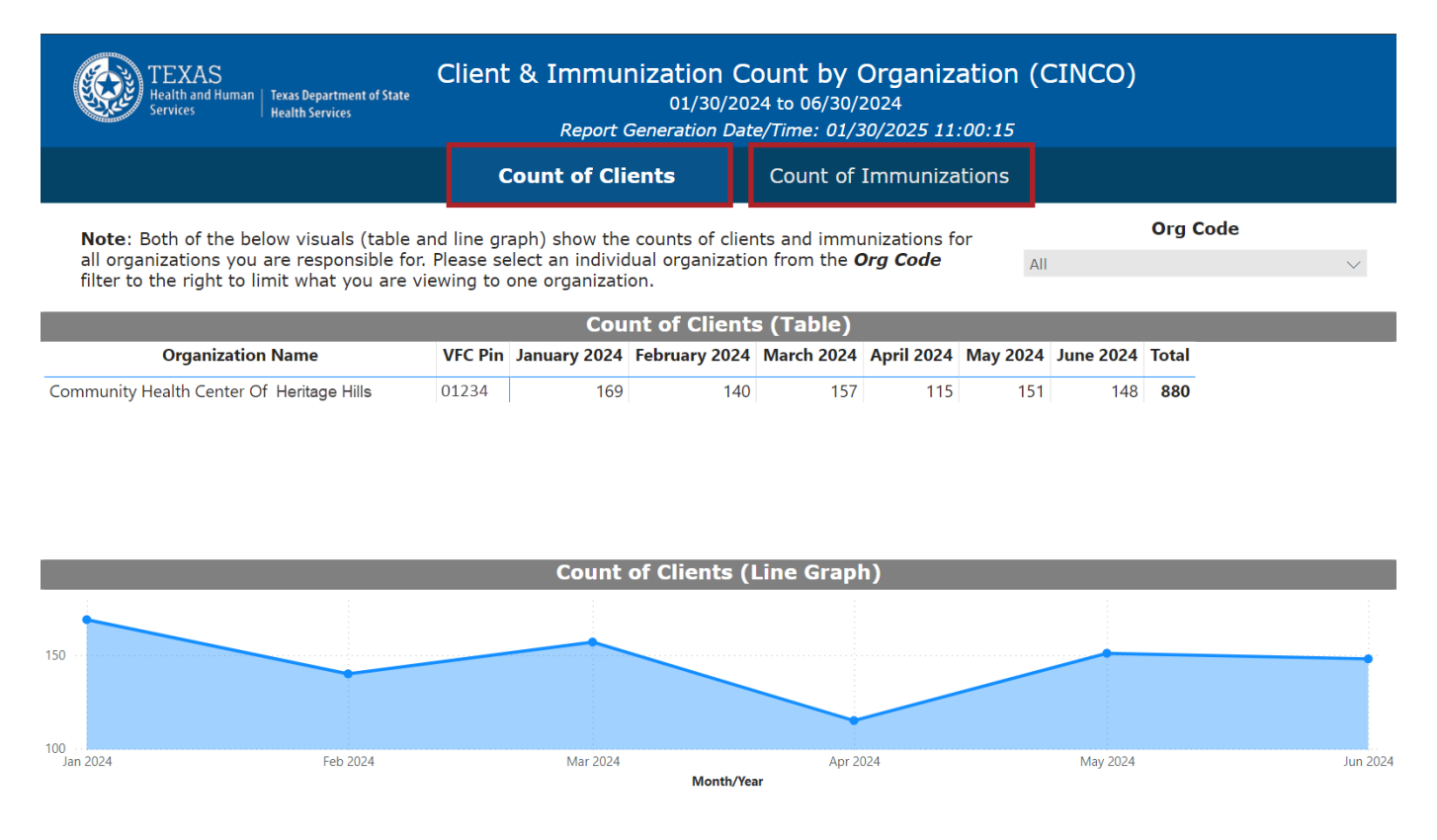

Figure 7: Report Dashboard Showing Count of Clients and Count of Immunizations Tabs

The dashboard consists of the following four sections:

#### Section One - Heading and View Selection

The heading consists of the type of report, the filter parameter set, and the date and time the report was generated. Beneath the parameters and dates are the view tabs: Count of Clients and Count of Immunization. The view that is displayed is highlighted. The report opens in the Count of Clients view, which is the default.

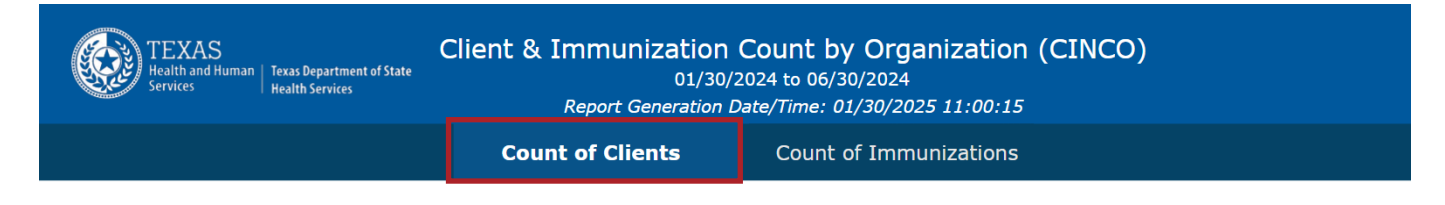

Figure 8: Section 1 – Heading

#### Section Two - Note and Org Code Dropdown

Below the heading is a notation of the report and how to use the Org Code dropdown. On the right side of the report below the view highlight is the "Org Code" dropdown section. Users can use this section to select the organization report that they prefer to view on the table and graph.

| Note: Both of the below visuals (table and line graph) show the counts of clients and immunizations for                                                                                | Org Code |        |
|----------------------------------------------------------------------------------------------------|----------|--------|
| all organizations you are responsible for. Please select an individual organization from the <b>Org Code</b><br>filter to the right to limit what you are viewing to one organization. | All      | $\sim$ |
|                                                                                                    |          |        |

Figure 9: Section 2 – Note and Org Code Dropdown.

#### **Org Code Selection**

The Org Code dropdown is used to select organization(s) data that the user would prefer to view on the dashboard and print. Organizations listed under this dropdown are organizations that the users are associated with.

| TEXAS<br>Health and Human<br>Services Texas Department of State<br>Health Services Texas Department of State<br>Health Services Client & Immunization Count by Organization (CINCO)<br>01/30/2024 to 06/30/2024<br>Report Generation Date/Time: 01/30/2025 11:00:15 |                                                                                                    |              |               |            |            |        |           |  |  |
|----------------------------------------------------------------------------------------------------|----------------------------------------------------------------------------------------------------|--------------|---------------|------------|------------|--------|-----------|--|--|
|                                                                                                    | (                                                                                                    | Count of Cli | ients         | Count of   | Immuniza   | tions  |           |  |  |
| <b>Note</b> : Both of the below visuals (table<br>all organizations you are responsible for<br>filter to the right to limit what you are                                                                                                    | <b>Note</b> : Both of the below visuals (table and line graph) show the counts of clients and immunizations for all organizations you are responsible for. Please select an individual organization from the <b>Org Code</b> filter to the right to limit what you are viewing to one organization. |              |               |            |            |        |           |  |  |
|                                                                                                    |                                                                                                    | Cou          | int of Client | s (Table)  |            |        | Hills0123 |  |  |
| Organization Name                                                                                                    | VFC Pin                                                                                                    | January 2024 | February 2024 | March 2024 | April 2024 | May 20 |           |  |  |
| Community Health Center Of Heritage Hills                                                                                                    | 01234                                                                                                    | 169          | 140           | 157        | 115        | 1      |           |  |  |

Figure 10: Count of Clients- Org Code Selection

#### **No Org Code Selection**

If no Org Code is selected the dashboard displays no data as shown below.

|                                                                                                    | Count of Clients                                                                                        | Count of Immunizations                                         |                                         |   |
|----------------------------------------------------------------------------------------------------|----------------------------------------------------------------------------------------------------|----------------------------------------------------------------|-----------------------------------------|---|
| <b>Note</b> : Both of the below visuals (table and<br>all organizations you are responsible for. P<br>filter to the right to limit what you are view | l line graph) show the counts of cl<br>lease select an individual organiza<br>ving to one organization. | lients and immunizations for<br>ition from the <b>Org Code</b> | Org Code Multiple selections Select all | ^ |
| Organization Name VFC Pin Total                                                                                                    | Hills0123                                                                                               | [                                                              |                                         |   |
|                                                                                                    | Count of Clients                                                                                        | (Line Graph)                                                   |                                         |   |

Figure 11: Count of Clients - No Org Code Selected

#### Section Three - Counts in a Table

The counts, either clients or immunizations, depending on whether you selected the "Count of Clients" tab or the "Count of Immunizations tab in the heading, are displayed a in a table format for all organizations selected for which a user is responsible.

| Count of Clients (Table)                  |         |              |               |            |            |          |           |       |  |
|-------------------------------------------|---------|--------------|---------------|------------|------------|----------|-----------|-------|--|
| Organization Name                         | VFC Pin | January 2024 | February 2024 | March 2024 | April 2024 | May 2024 | June 2024 | Total |  |
| Community Health Center Of Heritage Hills | 1234    | 169          | 140           | 157        | 115        | 151      | 148       | 880   |  |

Figure 12: Section 3 – Counts in a Table

#### Section Four - Counts in a Line Graph

The counts are also displayed as a line graph below the table. This section of the report displays the counts of clients or immunizations, depending on which was chosen, in a line graph. It reflects the total count of clients or immunizations for each month based on the parameter of dates inserted. Hovering the mouse over this graph on each reveals the count for that month.

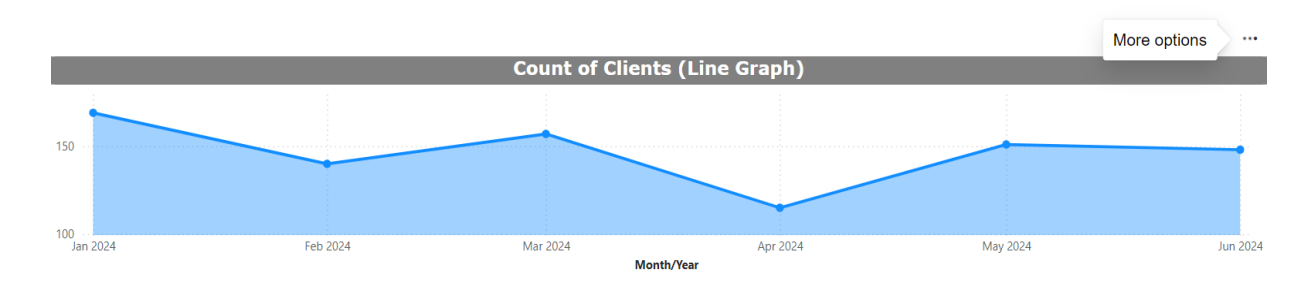

Figure 13: Section 4 – Counts in a Line Graph

## **Download Report**

When the mouse is hovered above the table on the far right, a "More Option" is revealed. Every option found under the "More Option" is related to the table. Users can choose to print only the table information from this option.

| Note: Both of the below visuals (table and line graph) show the counts of clients and immunizations for                                                                                 |         |              |               |            |            |          |           |       | Org Code |   |  |
|----------------------------------------------------------------------------------------------------|---------|--------------|---------------|------------|------------|----------|-----------|-------|----------|---|--|
| all organizations you are responsible for. Please select an individual organization from the <b>Org Code</b> All filter to the right to limit what you are viewing to one organization. |         |              |               |            |            |          |           |       |          | ý |  |
|                                                                                                    |         | Cou          | nt of Client  | s (Table)  |            |          |           |       |          |   |  |
| Organization Name                                                                                                    | VFC Pin | January 2024 | February 2024 | March 2024 | April 2024 | May 2024 | June 2024 | Total |          |   |  |
| Community Health Center Of Heritage Hills                                                                                                    | 12345   | 169          | 140           | 157        | 115        | 151      | 148       | 880   |          |   |  |

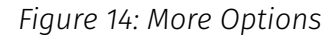

From the list of available options select "Export data" to display the data format option.

| <b>Note:</b> Both of the below visuals (table and line graph) show the counts of clients and immunizations for all organizations you are responsible for. Please select an individual organization from the <b>Org Code</b> filter to the right to limit what you are viewing to one organization. |                                                                |                                                                                                    |                                                                                                    |                                                                                                    |                                                                                                    | •                                                                                                    | Org Code                                                                                                    | $\sim$                                                                                                    |                                                                                                    |
|----------------------------------------------------------------------------------------------------|----------------------------------------------------------------|----------------------------------------------------------------------------------------------------|----------------------------------------------------------------------------------------------------|----------------------------------------------------------------------------------------------------|----------------------------------------------------------------------------------------------------|----------------------------------------------------------------------------------------------------|----------------------------------------------------------------------------------------------------|----------------------------------------------------------------------------------------------------|----------------------------------------------------------------------------------------------------|
| Count of Immunizations (Table)                                                                                                    |                                                                |                                                                                                    |                                                                                                    |                                                                                                    |                                                                                                    |                                                                                                    |                                                                                                    |                                                                                                    |                                                                                                    |
| VFC Pin                                                                                                    | January 2024                                                   | February 2024                                                                                                    | March 2024                                                                                                    | April 2024                                                                                                    | May 2024                                                                                                    | June                                                                                                    | æ                                                                                                    | Show as a table                                                                                                    | - F                                                                                                    |
| 01234                                                                                                    | 367                                                            | 312                                                                                                    | 360                                                                                                    | 239                                                                                                    | 340                                                                                                    |                                                                                                    | <u>I</u>                                                                                                    | Spotlight                                                                                                    |                                                                                                    |
|                                                                                                    |                                                                |                                                                                                    |                                                                                                    |                                                                                                    |                                                                                                    | - 1                                                                                                    | Q                                                                                                    | Get insights                                                                                                    | - 1                                                                                                    |
|                                                                                                    |                                                                |                                                                                                    |                                                                                                    |                                                                                                    |                                                                                                    | - 1                                                                                                    | Z↓                                                                                                    | Sort descending                                                                                                    | - 1                                                                                                    |
|                                                                                                    |                                                                |                                                                                                    |                                                                                                    |                                                                                                    |                                                                                                    | - 1                                                                                                    | Ą↓                                                                                                    | Sort ascending                                                                                                    | - 1                                                                                                    |
|                                                                                                    |                                                                |                                                                                                    |                                                                                                    |                                                                                                    |                                                                                                    |                                                                                                    |                                                                                                    | Sort by                                                                                                    | >                                                                                                    |
|                                                                                                    | and line gr<br>pr. Please se<br>viewing to<br>VFC Pin<br>01234 | and line graph) show the<br>pr. Please select an individ<br>viewing to one organizati<br>Count o<br>VFC Pin January 2024<br>01234 367 | and line graph) show the counts of clier<br>or. Please select an individual organizatio<br>viewing to one organization.<br>Count of Immuniza<br>VFC Pin January 2024 February 2024<br>01234 367 312 | and line graph) show the counts of clients and immu<br>or. Please select an individual organization from the C<br>viewing to one organization.<br>Count of Immunizations (Tab<br>VFC Pin January 2024 February 2024 March 2024<br>01234 367 312 360 | and line graph) show the counts of clients and immunizations for<br>Please select an individual organization from the <b>Org Code</b><br>viewing to one organization.<br><b>Count of Immunizations (Table)</b><br>VFC Pin January 2024 February 2024 March 2024 April 2024<br>01234 367 312 360 239 | and line graph) show the counts of clients and immunizations for<br>pr. Please select an individual organization from the <b>Org Code</b><br>viewing to one organization.<br>The count of Immunizations (Table)<br>VFC Pin January 2024 February 2024 March 2024 April 2024 May 2024<br>01234 367 312 360 239 340 | and line graph) show the counts of clients and immunizations for<br>pr. Please select an individual organization from the <b>Org Code</b><br>viewing to one organization.<br>Count of Immunizations (Table)<br>VFC Pin January 2024 February 2024 March 2024 April 2024 May 2024 June<br>01234 367 312 360 239 340 | and line graph) show the counts of clients and immunizations for<br>pr. Please select an individual organization from the <b>Org Code</b><br>viewing to one organization. | Org Code         Org Code         All         Org Code         Viewing to one organization.         Count of Immunizations (Table)         Image: Show as a table         VFC Pin       January 2024       February 2024       March 2024       April 2024       May 2024       June         01234       367       312       360       239       340       Soft descending         Image: Soft descending       Image: Soft descending       Image: Soft descending       Image: Soft descending         Image: Soft descending       Soft descending       Soft descending       Soft descending |

Figure 15: Count of Clients - Available Options

Select the preferred format, "Data with current Layout" or "Summarized data." Once selected, click on "Export" at the bottom of the page to download the data.

- If "Data with current layout" is chosen as the export format, the data is exported as an Excel spreadsheet.
- If "Summarized data" is chosen as the export format, the data is exported as a table in Excel with filters applied to the columns.

**Note**: The Summarized data export option is the only format option available for the Line graph count.

#### Which data do you want to export?

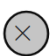

Export your data in the format that suits your needs. If you have a lot of data, the number of rows you export might be limited depending on the file type you select. Learn more about exporting data

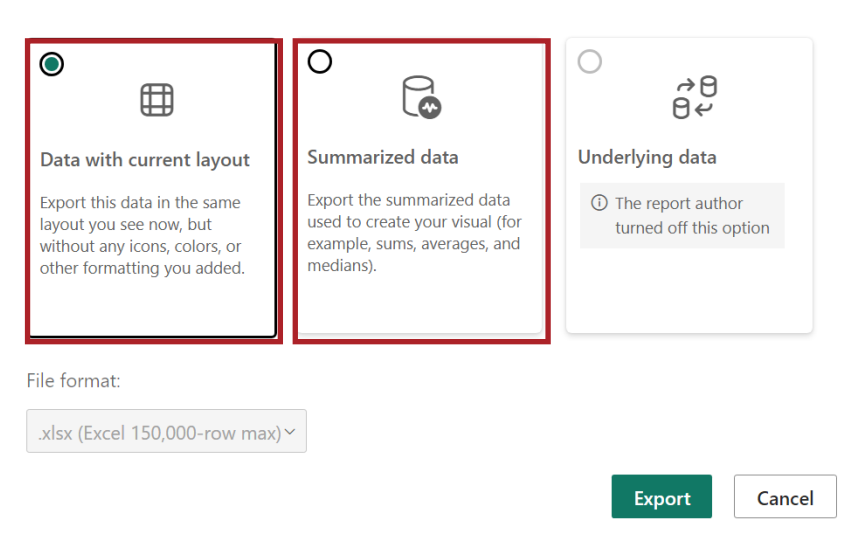

Figure 16: Count of Clients Data Format

## **Examples of Downloaded Data**

**Note:** Downloaded reports are generated in a table format for all reports. This includes tables and line graphs of both Client and Immunization Counts.

- Count of Clients and Immunization tables can be exported or downloaded in two formats: Data with Current Layout and Summarized Data
- Count of Client or Immunization Line Graph has only one available format option, which is the Summarized Data Format.

#### Data with Current Layout Format

Count of Clients Table Example.

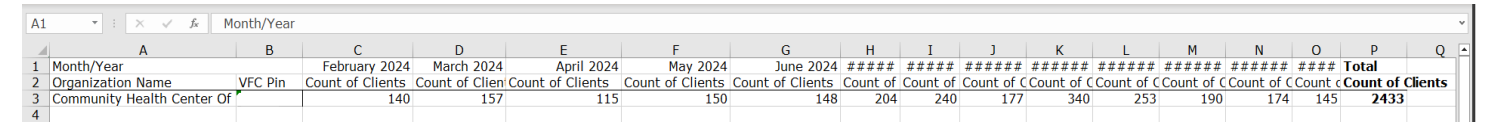

Figure 17: Count of Clients Exported Data

Example of Count of Clients Line Graph Exported

|    | A                  | В                   |
|----|--------------------|---------------------|
| 1  | No filters applied |                     |
| 2  |                    |                     |
| 3  | Month/Year 🔽       | Sum of CLIENT_COUNT |
| 4  | February 2024      | 140                 |
| 5  | March 2024         | 157                 |
| 6  | April 2024         | 115                 |
| 7  | May 2024           | 150                 |
| 8  | June 2024          | 148                 |
| 9  | July 2024          | 204                 |
| 10 | August 2024        | 240                 |
| 11 | September 2024     | 177                 |
| 12 | October 2024       | 340                 |
| 13 | November 2024      | 253                 |
| 14 | December 2024      | 190                 |
| 15 | January 2025       | 174                 |
| 16 | February 2025      | 145                 |

Figure 18: Count of Clients line Graph Exported Data

#### Summarized Data Layout

Example of the Count of Immunizations Table exported in a Summarized data layout format.

|    | A                          | В         | С              | D                      |
|----|----------------------------|-----------|----------------|------------------------|
| 1  | No filters applied         |           |                |                        |
| 2  |                            |           |                |                        |
| 3  | Organization Name 📃 💌      | VFC Pir 🔻 | MONTH_YEAR     | Count of Immunizations |
| 4  | Community Health Center Of |           | February 2024  | 312                    |
| 5  | Community Health Center Of |           | March 2024     | 360                    |
| 6  | Community Health Center Of |           | April 2024     | 239                    |
| 7  | Community Health Center Of |           | May 2024       | 339                    |
| 8  | Community Health Center Of |           | June 2024      | 300                    |
| 9  | Community Health Center Of |           | July 2024      | 442                    |
| 10 | Community Health Center Of |           | August 2024    | 515                    |
| 11 | Community Health Center Of |           | September 2024 | 404                    |
| 12 | Community Health Center Of |           | October 2024   | 642                    |
| 13 | Community Health Center Of |           | November 2024  | 434                    |
| 14 | Community Health Center Of |           | December 2024  | 337                    |
| 15 | Community Health Center Of |           | January 2025   | 338                    |
| 16 | Community Health Center Of |           | February 2025  | 326                    |

Figure 19: Count of Immunization Table Exported Data

Example of the Count of Immunizations exported in the Summarized data layout format.

|    | А                  | В                 | С |
|----|--------------------|-------------------|---|
| 1  | No filters applied |                   |   |
| 2  |                    |                   |   |
| 3  | Month/Year 🔽       | Sum of IMMS_COUNT |   |
| 4  | February 2024      | 312               |   |
| 5  | March 2024         | 360               |   |
| 6  | April 2024         | 239               |   |
| 7  | May 2024           | 339               |   |
| 8  | June 2024          | 300               |   |
| 9  | July 2024          | 442               |   |
| 10 | August 2024        | 515               |   |
| 11 | September 2024     | 404               |   |
| 12 | October 2024       | 642               |   |
| 13 | November 2024      | 434               |   |
| 14 | December 2024      | 337               |   |
| 15 | January 2025       | 338               |   |
| 16 | February 2025      | 326               |   |
| 17 |                    |                   |   |

Figure 20: Count of Immunization Line Graph Exported Data

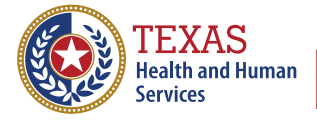

Texas Department of State Health Services